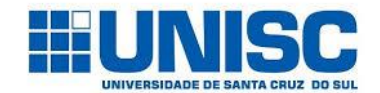

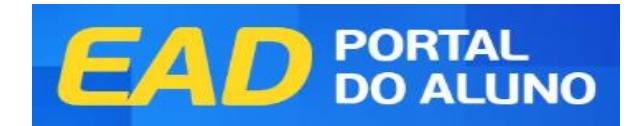

# Seja bem-vindo(a) ao Portal do Aluno! 🛣

Aqui, você poderá acessar documentos acadêmicos e financeiros, além de entrar no ambiente virtual para fazer suas aulas online ou utilizar os materiais didáticos online.

|      | SECRETARIA E FINANCEIRO                                                             |   |        | AMBIENTE VIRTUAL BLACKBOARD                                                           |        |
|------|-------------------------------------------------------------------------------------|---|--------|---------------------------------------------------------------------------------------|--------|
| esse | e este link para emitir boletos, verificar seu<br>pagamentos e histórico acadêmico. | 5 | Acesse | e o Blackboard para ter aulas online, tira<br>dúvidas e verificar o material digital. | ir sua |

# CANAIS DE ATENDIMENTO PARA O ALUNO

| Aluno On-Line                                                      |                         |                      |                      |                        |                      |        |              |                  | inicial             | 8  |
|--------------------------------------------------------------------|-------------------------|----------------------|----------------------|------------------------|----------------------|--------|--------------|------------------|---------------------|----|
| Usuário:                                                           |                         | 26/03/               | 2019 - 08:0          | 1                      |                      |        | informe aq   | ui a página dese | jada (ctrl-shift-m) |    |
| AVISOS AVALIAÇÃO FINAL DISCIPLINA CADA                             | STRC SECRETA            |                      | FINANCEIRO           | VALIAÇÃ                | O PRESENCIAL         | . REMA | TRÍCULA      |                  |                     |    |
| 🖥 Notas e Frequência 📗                                             |                         |                      |                      |                        |                      |        |              |                  |                     |    |
| Aluno:                                                             |                         |                      | 2                    |                        |                      |        |              |                  |                     |    |
| Instrução:                                                         |                         |                      |                      |                        |                      |        |              |                  | 😴 U                 | so |
| Subperíodo: TODOS                                                  |                         | ~                    |                      |                        |                      |        |              |                  |                     |    |
| Disciplinas                                                        |                         |                      |                      |                        |                      |        |              |                  |                     | ÷  |
| Disciplina 🔽 M                                                     | édia Aulas<br>previstas | Aulas<br>ministradas | Faltas<br>permitidas | Percentual<br>presença | Faltas<br>Acumuladas |        | Data Inicial | Data Final       | Situação            |    |
| 10200010003 - Antropologia Teológica e Direitos<br>Humanos         | 80                      | 0                    | 20                   | 100                    | 0                    | ø      | 22/04/2019   | 04/08/2019       | Matriculado         |    |
| 10200010004 - Comunicação e Expressão                              | 80                      | 0                    | 20                   | 100                    | 0                    | ø      | 22/04/2019   | 04/08/2019       | Matriculado         |    |
| 10200010105 - Estudos Teóricos e Aspectos<br>Atuais da Comunicação | 80                      | 0                    | 20                   | 100                    | 0                    | 1      | 18/02/2019   | 04/08/2019       | Matriculado         |    |
| 10202220001 - Projeto Integrador I-A                               | 30                      | 0                    | 7.5                  | 100                    | 0                    | T      | 18/02/2019   | 04/08/2019       | Matriculado         |    |
| 10202220002 - Projeto Integrador I-B                               | 30                      | 0                    | 7.5                  | 100                    | 0                    | ø      | 22/04/2019   | 04/08/2019       | Matriculado         |    |
|                                                                    |                         | 2                    | 22                   | 1.2223                 |                      |        | 10/00/0010   | 04/00/0010       |                     | 3  |
| 10200010106 - Teoria da Imagem                                     | 80                      | 0                    | 20                   | 100                    | 0                    | T      | 18/02/2019   | 04/08/2019       | Matriculado         |    |

A partir da pré-matrícula, é liberado ao estudante o acesso ao portal do estudante (financeiro e secretaria). Desta forma, o portal do estudante assume a função de principal elo entre o estudante e a IES.

**1** Secretaria Virtual: Solicitações de serviços e requerimentos e o devido acompanhamento das demandas.

**2 Financeiro:** Geração de boletos e consulta de acordos.

**Chat e e-mail:** Para atendimento virtual com o time da Central de Atendimento.

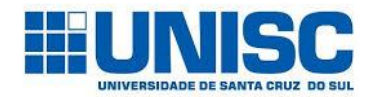

| Aluno On                                                          | -Line        |                    |                      |                      |                        |                      |       |              |                   | 👔 Inicial           | 🚑 Sair |
|-------------------------------------------------------------------|--------------|--------------------|----------------------|----------------------|------------------------|----------------------|-------|--------------|-------------------|---------------------|--------|
| Usuário:                                                          |              | D                  | 26/03/               | 2019 - 08:01         | 1                      |                      |       | informe aq   | ui a página desej | jada (ctrl-shift-m) |        |
| AVISOS AVALIAÇÃO FINAL DISCIPLI                                   | INA CADASTRO | SECRETAR           | NIA VIRTUAL          | FINANCEIRO           | AVALIAÇÃ               | O PRESENCIAL         | REMAT | RÍCULA       |                   |                     |        |
| 🜄 Notas e Frequência                                              |              |                    |                      |                      |                        |                      |       |              |                   |                     |        |
| Aluno:                                                            |              |                    |                      |                      |                        |                      |       |              |                   |                     |        |
| 🚺 Instrução:                                                      |              |                    |                      |                      |                        |                      |       |              |                   | sý u                | 0      |
| Subperíodo:                                                       | TODOS        |                    | ~                    |                      |                        |                      |       |              |                   |                     |        |
| Disciplinas                                                       |              |                    |                      |                      |                        |                      |       |              |                   |                     | 4      |
| Disciplina                                                        | 🗹 Média      | Aulas<br>previstas | Aulas<br>ministradas | Faltas<br>permitidas | Percentual<br>presença | Faltas<br>Acumuladas |       | Data Inicial | Data Final        | Situação            |        |
| 10200010003 - Antropologia Teológica e D<br>Humanos               | lireitos     | 80                 | 0                    | 20                   | 100                    | 0                    | Ø     | 22/04/2019   | 04/08/2019        | Matriculado         |        |
| 10200010004 - Comunicação e Expressão                             |              | 80                 | 0                    | 20                   | 100                    | 0                    | ø     | 22/04/2019   | 04/08/2019        | Matriculado         |        |
| 10200010105 - Estudos Teóricos e Aspecto<br>Atuais da Comunicação | os           | 80                 | 0                    | 20                   | 100                    | 0                    | ø     | 18/02/2019   | 04/08/2019        | Matriculado         |        |
| 10202220001 - Projeto Integrador I-A                              |              | 30                 | 0                    | 7.5                  | 100                    | 0                    | T     | 18/02/2019   | 04/08/2019        | Matriculado         |        |
| 10202220002 - Projeto Integrador I-B                              |              | 30                 | 0                    | 7.5                  | 100                    | 0                    | T     | 22/04/2019   | 04/08/2019        | Matriculado         |        |
| 10200010106 - Teoria da Imagem                                    |              | 80                 | 0                    | 20                   | 100                    | 0                    | T     | 18/02/2019   | 04/08/2019        | Matriculado         |        |
| 🥂 🤇   Página 🔢 de 1   🔊 🔊                                         | 0            |                    |                      |                      |                        |                      |       |              | Atendin           | nento On-           | line   |

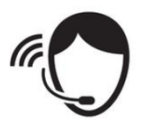

# ATENDIMENTO ONLINE:

**Atendimento via Chat**: Consiste no atendimento pela IES em canal instantâneo para relato de ocorrências, dúvidas, problemas, e orientações, registros de chamados para Secretaria, TI e Financeiro.

**Atendimento via E-mail**: Consiste no atendimento pela IES em canal instantâneo para relato de ocorrências, dúvidas, problemas, e orientações.

**Atendimento via Telefone**: Atendimento em regime de urgência para ocorrências, relatos de problemas e instabilidades através do 3004-4009 da UNISC.

| eencha os campos do formulário abaixo:        | 💬 Chat Online                         |        |
|-----------------------------------------------|---------------------------------------|--------|
| ome*                                          |                                       |        |
| Digite seu nome*                              | Preencha os campos para ser atendido: |        |
| me da IES*                                    | Nome*                                 |        |
| Nome da IES*                                  | Nome*                                 |        |
| nail*                                         |                                       |        |
| Digite seu e-mail*                            | Nome da IES*                          |        |
| iexos                                         | Nome da IES*                          |        |
| Escolher arquivo Nenhum arquivo selecionado + | E-mail*                               |        |
| sunto*                                        | E-mail*                               |        |
| ssunto*                                       |                                       |        |
| ensagem*                                      | Assuntos*                             |        |
| Vensagem*                                     | Selecione                             | •      |
|                                               | *Campos de preenchimento obrigatório  | ENTRAR |

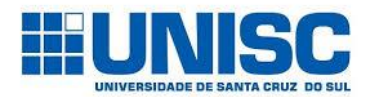

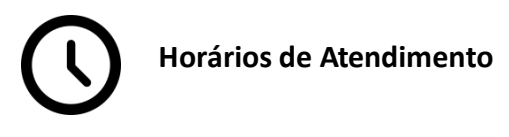

Para falar com nossos atendentes, você poderá utilizar todos os canais de atendimento online nos seguintes horários: **De segunda à sexta-feira, das 8h30min às 21h e nos sábados, das 8h30min às 12h30min.** 

### Avisos e Ocorrências

Neste ambiente você terá um resumo de todos os serviços solicitados no Portal do Aluno. Dessa maneira, você poderá acompanhar suas solicitações como emissão de carteirinha, atestado de matrícula, cancelamento de serviços dentre outras solicitações disponíveis.

|                          | Aluno On-Li      | ne                          |                  |                         |                                | 🏠 Inicial 🚑 Sai  |
|--------------------------|------------------|-----------------------------|------------------|-------------------------|--------------------------------|------------------|
|                          | Usuário: .       | 26/03                       | /2019 - 08:00    |                         | informe aqui a página desejada | a (ctrl-shift-m) |
| AVISOS AVALIAÇÃO         | FINAL DISCIPLINA | CADASTRO SECRETARIA VIRTUAL | FINANCEIRO AVALI | AÇÃO PRESENCIAL REMATRÍ | CULA                           |                  |
| 🖩 🌄 Avisos e Ocorrê      | ncias 🛛          |                             |                  |                         |                                |                  |
| Aluno:                   |                  |                             |                  |                         |                                |                  |
| Instrução:               |                  |                             |                  |                         |                                | S USO            |
| 🤣 Você não possui nenhun | na mensagem.     |                             |                  |                         |                                |                  |
| 🤣 Você não possui nenhun | n aviso.         |                             |                  |                         | Atendi                         | mento On-lin     |

# AVALIAÇÃO FINAL

## Notas e Frequência

Neste ambiente você poderá visualizar a publicação das notas finais e a frequência nas disciplinas durante toda sua trajetória acadêmica.

| Usuario:                                                           |                       | 26/03/               | 2019 - 08:0          | 1                      |                      |        | informe aq   | ui a página desej | jada (ctrl-shift-m) |
|--------------------------------------------------------------------|-----------------------|----------------------|----------------------|------------------------|----------------------|--------|--------------|-------------------|---------------------|
| AVISOS AVALIAÇÃO FINAL DISCIPLINA CADAST                           | IRO SECRETAI          | RIA VIRTUAL          | FINANCEIRO           | AVALIAÇÃ               | O PRESENCIAL         | REMATI | RÍCULA       |                   |                     |
| Juno:                                                              |                       |                      |                      |                        |                      |        |              |                   |                     |
| Instrução:                                                         |                       |                      |                      |                        |                      |        |              |                   | 5                   |
| Subperiodo: TODOS                                                  |                       | ~                    |                      |                        |                      |        |              |                   |                     |
| isciplinas                                                         |                       |                      |                      |                        |                      |        |              |                   |                     |
| isciplina 💆 Méd                                                    | ia Aulas<br>previstas | Aulas<br>ministradas | Faltas<br>permitidas | Percentual<br>presença | Faltas<br>Acumuladas |        | Data Inicial | Data Final        | Situação            |
| .0200010003 - Antropologia Teológica e Direitos<br>Iumanos         | 80                    | 0                    | 20                   | 100                    | 0                    | Ø      | 22/04/2019   | 04/08/2019        | Matriculado         |
| 0200010004 - Comunicação e Expressão                               | 80                    | 0                    | 20                   | 100                    | 0                    | ø      | 22/04/2019   | 04/08/2019        | Matriculado         |
| .0200010105 - Estudos Teóricos e Aspectos<br>Atuais da Comunicação | 80                    | 0                    | 20                   | 100                    | 0                    | T      | 18/02/2019   | 04/08/2019        | Matriculado         |
| 0202220001 - Projeto Integrador I-A                                | 30                    | 0                    | 7.5                  | 100                    | 0                    | T      | 18/02/2019   | 04/08/2019        | Matriculado         |
|                                                                    | 30                    | 0                    | 7.5                  | 100                    | 0                    | ø      | 22/04/2019   | 04/08/2019        | Matriculado         |
| 0202220002 - Projeto Integrador I-B                                |                       |                      |                      |                        |                      |        |              |                   |                     |

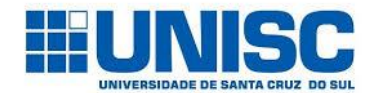

#### DISCIPLINA

#### **Disciplinas Matriculadas**

Neste ambiente você poderá consultar todas as disciplinas no qual está matriculado, contendo o nome completo das disciplinas, o semestre em que a disciplina está vinculada, o período de início e fim, além do nome do docente e seu e-mail institucional.

|                                                                                                    | io On-Lii                                                    | ne                                                                                                    |                                                                                             |                                                  |                      |           |                                        |                                                | Inicial                                                                        | 2 |
|----------------------------------------------------------------------------------------------------|--------------------------------------------------------------|----------------------------------------------------------------------------------------------------|---------------------------------------------------------------------------------------------|--------------------------------------------------|----------------------|-----------|----------------------------------------|------------------------------------------------|--------------------------------------------------------------------------------|---|
| Usuár                                                                                                    | io:                                                          |                                                                                                    | 26/                                                                                         | 03/2019 - 08:02                                  | 2                    |           | informe aqui a pág                     | gina desejada                                  | (ctrl-shift-m)                                                                 |   |
| AVISOS AVALIAÇÃO FINAL                                                                                                    | DISCIPLINA                                                   | CADASTRO S                                                                                                    | SECRETARIA VIRTU                                                                            | IAL FINANCEIRO                                   | AVALIAÇÃO PRESENCIAL | REMATRÍCI | IA                                     |                                                |                                                                                |   |
| 🜄 Disciplinas Matricula                                                                                                    | das                                                          |                                                                                                    |                                                                                             |                                                  |                      |           |                                        |                                                |                                                                                |   |
| Aluno:                                                                                                    |                                                              |                                                                                                    |                                                                                             |                                                  |                      |           |                                        |                                                |                                                                                |   |
| Curso: Jornalismo                                                                                                    | _                                                            | _                                                                                                    |                                                                                             |                                                  |                      |           |                                        | _                                              | _                                                                              | - |
| furno: EAD                                                                                                    |                                                              |                                                                                                    |                                                                                             |                                                  |                      |           |                                        |                                                |                                                                                |   |
| šérie: 1                                                                                                    |                                                              |                                                                                                    |                                                                                             |                                                  |                      |           |                                        |                                                |                                                                                |   |
| Instrução:                                                                                                    |                                                              |                                                                                                    |                                                                                             |                                                  |                      |           |                                        |                                                | 🔗 U                                                                            | 0 |
| ) Instrução:<br>Disciplinas Matriculad<br>Disciplina                                                                                                    | a s<br>Situação                                              | Periode                                                                                                    | o Docente                                                                                   |                                                  | E-mail               |           | Data I                                 | Inicial                                        | Data Final                                                                     | • |
| ) Instrução:<br>Disciplinas Matriculad<br>Disciplina<br>10200010003 - Antropologia<br>Teológica e Direitos Humanos                                                                                                    | a S<br>Situação<br>Matriculado                               | Período<br>o 1º<br>SEME<br>DE 20                                                                                                    | o Docente<br>DOCENT<br>STRE<br>119                                                          | TE PADRÃO                                        | E-mail               | _         | Data I<br>22/0                         | Inicial<br>4/2019                              | Data Final<br>04/08/2019                                                       | • |
| Instrução:<br>Disciplinas Matriculad<br>Disciplina<br>10200010003 - Antropologia<br>Teológica e Direitos Humanos<br>10200010004 - Comunicação e<br>Expressão                                                                                                    | a S<br>Situação<br>Matriculado<br>Matriculado                | Period SEME DE 20 O SEME DE 20 SEME DE 20                                                                                                    | D Docente<br>DOCEN<br>DOCEN<br>DI<br>DOCEN<br>DOCEN<br>DOCEN                                | TE PADRÃO<br>TE PADRÃO                           | E-mail               |           | Data 1<br>22/0-<br>22/0-               | nicial<br>4/2019<br>4/2019                     | Data Final<br>04/08/2019                                                       |   |
| Instrução:<br>Disciplinas Matriculad<br>Disciplina<br>10200010003 - Antropologia<br>Teológica e Direitos Humanos<br>10200010004 - Comunicação e<br>Expressão<br>10200010105 - Estudos Teóricos<br>e Aspectos Atuais da<br>Comunicação                                  | a s<br>Situação<br>Matriculado<br>Matriculado<br>Matriculado | Período<br>o 1º<br>SEME<br>DE 20<br>o 1º<br>SEME<br>DE 20<br>o 1º<br>SEME<br>DE 20                                                                                                    | DOCEN<br>STRE<br>DOCEN<br>STRE<br>DOCEN<br>STRE<br>DOCEN                                    | te padrão<br>te padrão<br>te padrão              | E-mail               |           | Data 1<br>22/0<br>22/0<br>18/0         | (nicial<br>4/2019<br>4/2019<br>2/2019          | Data Final<br>04/08/2019<br>04/08/2019<br>04/08/2019                           |   |
| Instrução:<br>Disciplinas Matriculad<br>Disciplina<br>1020001003 - Antropologia<br>Teológica e Direitos Humanos<br>10200010004 - Comunicação e<br>Expressão<br>10200010105 - Estudos Teóricos<br>e Aspectos Atuais da<br>Comunicação<br>10200010106 - Teoria da Imagem | a s<br>Situação<br>Matriculado<br>Matriculado<br>Matriculado | Período<br>Período<br>PEZCO<br>PEZCO<br>PEZCO<br>PEZCO<br>PEZCO<br>PEZCO<br>PEZCO<br>PEZCO<br>PEZCO<br>PEZCO<br>PEZCO<br>PEZCO<br>PEZCO<br>PERÍODO<br>PEZCO<br>PERÍODO<br>PEZCO<br>PERÍODO<br>PEZCO<br>PEZCO | DOCENT<br>STRE DOCENT<br>STRE DOCENT<br>STRE DOCENT<br>STRE DOCENT<br>STRE DOCENT<br>DOCENT | TE PADRÃO<br>TE PADRÃO<br>TE PADRÃO<br>TE PADRÃO | E-mail               |           | Data 1<br>22/0<br>22/0<br>18/0<br>18/0 | nicial<br>4/2019<br>4/2019<br>2/2019<br>2/2019 | Data Final       04/08/2019       04/08/2019       04/08/2019       04/08/2019 |   |

#### Aproveitamento de Créditos

Neste ambiente você poderá consultar todos aproveitamentos de créditos que foram previamente solicitados. Dessa maneira, terá acesso as informações como nome da disciplina, semestre de vínculo e carga horária aproveitada. Nos casos em que as disciplinas forem aproveitadas, os valores das mensalidades poderão sofrer alterações.

|             | Aluno On-                 | Line          |                    |               |                      |            |                          | 🟠 Ink             | ial 🚑 Sair |
|-------------|---------------------------|---------------|--------------------|---------------|----------------------|------------|--------------------------|-------------------|------------|
|             | Usuário:                  |               | 26/03/             | /2019 - 08:02 |                      | in         | forme aqui a página dese | jada (ctrl-shift- | n)         |
| AVISOS      | AVALIAÇÃO FINAL DISCIPLI  | NA CADASTRO   | SECRETARIA VIRTUAL | FINANCEIRO    | AVALIAÇÃO PRESENCIAL | REMATRÍCUL | A                        |                   |            |
| 🛛 🌄 Aprovei | itamento de Crédito       | S             |                    |               |                      |            |                          |                   |            |
| Aluno:      |                           |               |                    |               |                      |            |                          |                   |            |
| 🕕 Instrução | :                         |               |                    |               |                      |            |                          | \$                | USO        |
| Aproveitar  | mentos de Crédito         | )S            |                    |               |                      |            |                          |                   |            |
| Nenhum apro | veitamento de crédito par | a visualizaçã | o.                 |               |                      |            | _                        |                   |            |
|             |                           |               |                    |               |                      |            | Ater                     | ndiment           | o On-line  |

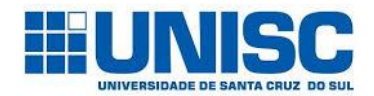

#### Histórico Acadêmico

Neste ambiente você poderá consultar todas disciplinas cursadas ou aproveitadas durante sua trajetória acadêmica. Dessa maneira, terá acesso as informações como nome da disciplina, semestre de vínculo e carga horária aproveitada.

|                                | Aluno On-Line                                                           |                       |                         |                                    | al 📙 Sair |
|--------------------------------|-------------------------------------------------------------------------|-----------------------|-------------------------|------------------------------------|-----------|
|                                | Usuário: 26/03/2019 - 08:07                                             |                       | informe ac              | ui a página desejada (ctrl-shift-m | )         |
| AVISOS                         | AVALIAÇÃO FINAL DISCIPLINA CADASTRO SECRETARIA VIRTUAL FINANCEIRO       | AVALIAÇÃO PRESENCIAL  | REMATRÍCULA             |                                    |           |
| 🛛 🔛 Histório                   | o Acadêmico                                                             |                       |                         |                                    |           |
| Aluno:                         |                                                                         |                       |                         |                                    |           |
| Matrícula                      | Currículo 20191 Ingresso 1º 9                                           | EMESTRE DE 2019       | Situação Ativo          |                                    |           |
| 🕕 Instrução                    | :                                                                       |                       |                         | Ś                                  | USO       |
| Discip. Cursadas               | Discip. Matriculadas Atividades Complementares Atividades Complementare | es Exigíveis por Tipo | Grupos de Disciplinas   | Discip. Fora da Grade              |           |
| Disciplina                     | s Cursadas                                                              |                       |                         |                                    |           |
| Nenhuma dis                    | ciplina cursada.                                                        |                       |                         |                                    |           |
| Total créditos<br>(aprovadas): | 0.00 Total aulas: 0.00 Total lab.: 0.00                                 | Total estágio: 0.00   | Total carga<br>horária: | Atendimento                        | On-line   |

#### **Disciplinas Pendentes**

Neste ambiente você poderá consultar todas disciplinas que ainda estão pendentes, contendo o nome completo das disciplinas, semestre de vínculo e carga horária aproveitada. Além disso, você poderá fazer consulta ao conteúdo das disciplinas através das ementas.

|             | Addite on Enic                                                         |           |          |                   |                 |                     | 🏠 Inicial             | - 2 |
|-------------|------------------------------------------------------------------------|-----------|----------|-------------------|-----------------|---------------------|-----------------------|-----|
|             | Usuário: 2                                                             | 6/03/2019 | - 08:08  |                   | inform          | ne aqui a página de | sejada (ctrl-shift-m) |     |
| AVISOS      | AVALIAÇÃO FINAL DISCIPLINA CADASTRO SECRETARIA VIR                     | TUAL FINA | NCEIRO / | AVALIAÇÃO PRESENC | IAL REMATRÍCULA |                     |                       |     |
| 🔄 Discipli  | nas Pendentes                                                          |           |          |                   |                 |                     |                       |     |
| Aluno:      |                                                                        |           |          |                   |                 |                     |                       |     |
|             |                                                                        |           |          |                   |                 |                     |                       |     |
| Instrução:  |                                                                        |           |          |                   |                 |                     | 🛷 US                  | so  |
|             |                                                                        |           |          |                   |                 |                     | 34                    |     |
| isciplinas  | Pendentes                                                              |           |          |                   |                 |                     |                       |     |
| Disciplina  | Disciplina                                                             | Créditos  | Série    | Carga Horária     | Pré-Requisitos  | Equivalência        | Ementa                |     |
| 10202260001 | 10202260001 - Atividade Complementar I                                 | 20        | 1        | 20                |                 |                     | Ver Ementa            |     |
| 10200010107 | 10200010107 - Teoria do Jornalismo e Semiótica                         | 80        | 2        | 80                |                 |                     | Ver Ementa            |     |
| 10200010108 | 10200010108 - Plataformas Jornalísticas e a Notícia                    | 80        | 2        | 80                |                 |                     | Ver Ementa            |     |
| 10200010109 | 10200010109 - Empreendedorismo, Marketing e<br>Negócios no Jornalismo  | 80        | 2        | 80                |                 |                     | Ver Ementa            |     |
| 10200010110 | 10200010110 - Telejornalismo I (telejornalismo de<br>base tradicional) | 80        | 2        | 80                |                 |                     | Ver Ementa            |     |
| 10202220003 | 10202220003 - Projeto Integrador II-A                                  | 30        | 2        | 30                |                 |                     | Ver Ementa            |     |
| 10202220004 | 10202220004 - Projeto Integrador II-B                                  | 30        | 2        | 30                |                 |                     | Ver Ementa            |     |
| 10202260002 | 10202260002 - Atividade Complementar II                                | 20        | 2        | 20                |                 |                     | Ver Ementa            |     |
| 10200010111 | 10200010111 - Redação Jornalística e a sociolinguística                | 80        | 3        | 80                |                 |                     | Ver Ementa            |     |
| 10200010112 | 10200010112 - Produção Gráfica                                         | 80        | 3        | 80                |                 |                     | Ver Ementa            |     |
| 10200010113 | 10200010113 - Fotojornalismo I                                         | 80        | 3        | 80                |                 |                     | Ver Ementa            |     |
| 10200010114 | 10200010114 - Telejornalismo II (novas linguagens na                   | 80        | 3        | 80                |                 | _                   | Ver Ementa            |     |
|             | produção noticiosa audiovisual)                                        |           |          |                   |                 |                     |                       |     |

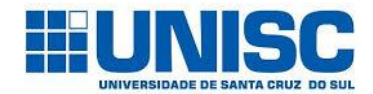

#### SECRETARIA VIRTUAL

## Solicitação de Serviços

Dentro de Secretaria Virtual você poderá solicitar diversos serviços acadêmicos como a impressão de documentos como Atestado de Matrícula, Histórico Escolar, Conteúdo Programático, solicitar o Cancelamento de Matrícula, a Reopção de Curso e a Troca de Curso ou do Polo.

Além disso, você poderá solicitar diversos serviços financeiros como realizar o Pagamento Antecipado (Mensal e Semestral), visualizar seu contrato de prestação de serviço educacionais EAD, realizar acordos financeiros, consultar seu Extrato Financeiro e imprimir os boletos bancários.

|                  | Aluno On-I                   | ine                   |                    |                             |                   | ~                   | Inicial 🚑 Sair |
|------------------|------------------------------|-----------------------|--------------------|-----------------------------|-------------------|---------------------|----------------|
|                  | Usuário:                     |                       | 26/03/2019 - 08:10 |                             | informe aqui a pá | gina desejada (ctrl | -shift-m)      |
| AVISOS           | AVALIAÇÃO FINAL DISCIPLIN    | A CADASTRO SECRETARIA | VIRTUAL FINANCEIRO | AVALIAÇÃO PRESENCIAL REMATI | RÍCULA            |                     |                |
| 🛛 🖸 Solicita     | ção de Serviços              |                       |                    |                             |                   |                     |                |
| Aluno:           |                              |                       |                    |                             |                   |                     | <b>^</b>       |
| 🕕 Escolha un     | n serviço:                   |                       |                    |                             |                   |                     | so 🔊           |
| Serviço          | I                            |                       |                    |                             |                   |                     |                |
| Tipo de Serviço  | (Não Informado)              |                       | -                  |                             |                   |                     |                |
| Serviços D       | isponíveis:                  |                       |                    |                             |                   |                     | so 🔊           |
|                  |                              |                       |                    |                             |                   |                     | <b>e</b>       |
| Serviço          |                              |                       |                    | Valor                       |                   | Тіро                |                |
| 🗉 Serviços Exect | utados Eletronicamente       |                       |                    |                             |                   |                     | <u>^</u>       |
| Atestado de Mai  | trícula                      |                       |                    | 0,00                        |                   | Secretaria          |                |
| 🗏 Serviços Exect | utados pela Instituição      |                       |                    |                             |                   |                     |                |
| Reg. Projeto de  | Iniciação a Bolsa de Extensã | o - PIBEX             |                    | 0,00                        |                   | Financeiro          |                |
| Alteração de Da  | dos Cadastrais               |                       |                    | 0,00                        |                   | Secretaria          |                |
| Atendimento Fir  | anceiro Diverso              |                       |                    | 0,00                        |                   | Financeiro          |                |
| Bolsa Convençã   | o Coletiva                   |                       |                    | 0,00                        |                   | Financeiro          |                |
| Poles Hospital I | Iniversitárie                | -                     |                    | 0.00                        |                   |                     | •              |
| Carl Carl Págin  | a 1 de 1 📎 🔊 🛛               | \$                    |                    |                             |                   | Atendime            | nto On-line    |
|                  |                              |                       |                    |                             |                   |                     |                |

#### Atestado de Matrícula

É o documento que comprova o vínculo do estudante com a Universidade. Nele serão listadas as disciplinas em que o(a) estudante encontra-se matriculado, calendário das disciplinas, dias da semana e previsão de conclusão. Este documento é emitido de forma online e poderá ser validado eletronicamente.

## Cancelamento de Matrícula

Solicitação de encerramento definitivo de vínculo com a Universidade. Ao solicitar o cancelamento de matrícula, o(a) estudante abre mão de sua vaga conquistada através de Processo Seletivo.

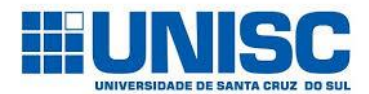

### Documentos de Transferência

Solicitação de documentos para pleitear transferência para outra instituição de ensino. Este pedido engloba a emissão eletrônica dos seguintes documentos: Histórico Escolar, Conteúdos Programáticos, Atestado de Vínculo, Atestado de Regularidade perante o ENADE.

#### Histórico Escolar

Solicitação da emissão do Histórico Escolar oficial. Nele será contemplado as disciplinas cursadas ou em curso. A emissão será realizada eletronicamente.

#### Troca de Curso

Solicitação de mudança de curso, podendo ser para outro curso online ou presencial. A análise do pedido será condicionada a adimplência do estudante e oferta do curso.

#### Troca de Curso e Polo

Solicitação de mudança de curso e polo podendo ser para outro curso online ou presencial. A análise do pedido será condicionada a adimplência do estudante e oferta do curso.

## Troca de Polo

Solicitação de troca de polo, mantendo o curso do estudante. A análise do pedido será condicionada a adimplência do estudante e oferta do curso.

## **Conteúdos Programáticos**

Solicitação de conteúdos programáticos das disciplinas aprovadas pelo estudante. O documento tem uma taxa unitária por disciplina, é de responsabilidade do estudante selecionar a quantidade de conteúdos que deseja.

| 🚺 Instrução: |                                                                                                    | se uso |
|--------------|----------------------------------------------------------------------------------------------------|--------|
| Descrição    |                                                                                                    |        |
| Serviço:     | Conteúdo Programático                                                                                          |        |
| Quantidade:  | Valor: 9.50 Prazo de Entrega: 8 dia(s)                                                                         |        |
| Observação:  |                                                                                                    |        |
|              |                                                                                                    |        |
| Confirmar    | l de la construcción de la construcción de la construcción de la construcción de la construcción de la constru |        |
|              |                                                                                                    |        |

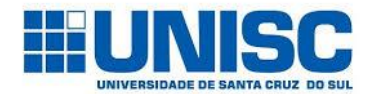

# Consulta de Serviços Solicitados

Nesta opção você poderá consultar o andamento dos serviços solicitados.

| CATOLICA       | Aluno On-Line                    |                                                       | 👔 Inicial 🚇 Sair                              |
|----------------|----------------------------------|-------------------------------------------------------|-----------------------------------------------|
|                | Usuário:                         | 26/03/2019 - 08:10                                    | informe aqui a página desejada (ctrl-shift-m) |
| AVISOS A       | VALIAÇÃO FINAL DISCIPLINA CADAST | RO SECRETARIA VIRTUAL FINANCEIRO AVALIAÇÃO PRESENCIAL | REMATRÍCULA                                   |
| 🛛 🖸 Consulta   | de Serviços Solicitados          |                                                       |                                               |
| Aluno:         |                                  |                                                       |                                               |
| Instrução:     |                                  |                                                       | so uso                                        |
| Serviços Sol   | licitados                        |                                                       |                                               |
| Nenhum serviço | solicitado.                      |                                                       | Atendimento On-li                             |

## Visualizar Contrato

Nesta opção, você poderá visualiazar o contrato de prestação de serviços aceito no processo de matrícula.

|             | Aluno On-Line                 | 👔 Inicial 👰 Sai                                      |                                               |                                               |  |  |
|-------------|-------------------------------|------------------------------------------------------|-----------------------------------------------|-----------------------------------------------|--|--|
|             | Usuário:                      | 26/03/2019 - 08:11                                   | informe aqui a página desejada (ctrl-shift-m) | informe aqui a página desejada (ctrl-shift-m) |  |  |
| AVISOS      | AVALIAÇÃO FINAL DISCIPLINA CA | DASTRO SECRETARIA VIRTUAL FINANCEIRO AVALIAÇÃO PRESE | ENCIAL REMATRÍCULA                            |                                               |  |  |
| 🔛 Visualiz  | ar Contrato                   |                                                      |                                               | _                                             |  |  |
| Aluno:      |                               |                                                      |                                               |                                               |  |  |
| Contratos   |                               |                                                      |                                               | •                                             |  |  |
| Período     | Data do Aceite                |                                                      |                                               |                                               |  |  |
| 1 - 15      | 27/10/2018                    |                                                      |                                               |                                               |  |  |
| < <   Págir | na 1 de 1   🔊 🔊   🕸           |                                                      | Atendimento 0                                 | Dn-li                                         |  |  |
| Imprimit    | r)                            |                                                      |                                               |                                               |  |  |

## FINANCEIRO

#### Acordo

O acordo financeiro consiste na solicitação de pagamento de débitos em aberto ao final do semestre. Os critérios para acordo serão disponibilizados ao final de cada semestre.

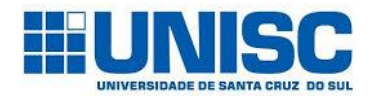

## Impressão de Boletos

Consiste na impressão dos boletos referentes a mensalidades de seu curso. A emissão será totalmente online.

|                    | Aluno On-Li        | ine                        |                |                      |                   | 🏠 Inicial 😂 Sa               |
|--------------------|--------------------|----------------------------|----------------|----------------------|-------------------|------------------------------|
|                    | Usuário:           | 26/0                       | 3/2019 - 08:12 | 2                    | informe aqui a pá | gina desejada (ctrl-shift-m) |
| AVISOS AVALIAÇÃO   | O FINAL DISCIPLINA | CADASTRO SECRETARIA VIRTUA |                | AVALIAÇÃO PRESENCIAL | REMATRÍCULA       |                              |
| 🔚 Impressão de E   | Boletos            |                            |                |                      |                   |                              |
| Aluno:             |                    |                            |                |                      |                   |                              |
| Instrução:         |                    |                            |                |                      |                   | so uso                       |
| Boletos a vencer   |                    |                            |                |                      |                   | ÷                            |
| Data de Vencimento | Valor (R\$)        | Tipo da cobrança           |                |                      |                   |                              |
| 08/04/2019         |                    | Mensalidade                | Boleto         |                      |                   |                              |
| 08/05/2019         |                    | Mensalidade                | Boleto         |                      |                   |                              |
| 10/06/2019         |                    | Mensalidade                | Boleto         |                      |                   |                              |
| I Página 1 d       | je 1   🔊 🔊   C     | 2                          |                |                      |                   | Atendimento On-line          |
|                    |                    |                            |                |                      |                   |                              |

## **Extrato Financeiro**

É o instrumento pelo qual o estudante consulta o demonstrativo financeiro dos pagamentos realizados e parcelas a vencer, bem como, a composição de cada parcela.

## Consulta de Acordo

É a opção disponível no menu em que o estudante consegue visualizar os acordos financeiros celebrados com a instituição.

## Ajustar Boleto com Atraso

É a opção na qual o(a) estudante pode realizar a geração e emissão de boletos bancários de mensalidades em atraso.

# REMATRÍCULA

## Renovação de Matrícula

É o módulo no qual o estudante efetua a renovação de sua matrícula para o semestre letivo seguinte. As datas para rematrícula serão divulgadas pela IES através de e-mail e ambiente virtual de aprendizagem.

| Aluno On-Line |                        |            |          |                   |                |                      |           |                     | 🚹 Inicial                   | 🔱 Sair  |
|---------------|------------------------|------------|----------|-------------------|----------------|----------------------|-----------|---------------------|-----------------------------|---------|
|               | Usua                   | ário:      |          | 26/0              | 3/2019 - 08:15 |                      |           | informe aqui a pági | ina desejada (ctrl-shift-m) |         |
|               | AVISOS AVALIAÇÃO FINAL | DISCIPLINA | CADASTRO | SECRETARIA VIRTUA | FINANCEIRO     | AVALIAÇÃO PRESENCIAL | REMATRÍCI | JLA                 |                             |         |
|               |                        | о<br>      |          |                   |                |                      | Renov     | ação de Matrícula   |                             |         |
|               |                        |            |          |                   |                |                      |           |                     | Atendimento (               | On-line |